K11 V122 ファームウェアの更新手順:

1. Windows コンピュータに USB Audio ドライバをインストールします。インストールが完了 すると、FIIO コントロールパネルに FIIO K11 が表示されます。

| ■ 飞傲控                | 制面板  |      |    |      |    | >      | × |
|----------------------|------|------|----|------|----|--------|---|
| 设备状态                 | 格式   | 缓存设置 | 音量 | 设备信息 | 关于 |        |   |
| - <mark>USB</mark> 解 | 冯设备一 |      |    |      |    |        |   |
| FiiO K1              | 1    |      |    |      |    | $\sim$ |   |
| 一当前输                 | 出采样率 |      |    |      |    |        |   |
| 480001               | Hz   |      |    |      |    |        |   |
|                      |      |      |    |      |    |        |   |
|                      |      |      |    |      |    |        |   |

- K11の電源を入れ、ノブを2秒間長押ししてメニュー設定に入り、画面に "UPDATE"
   と表示されるまでノブを回します。もう一度ノブを短く押し、"Y/N "オプションに入り、ノ ブを回して "Y "を選択し、短く押すとファームウェア更新モードに入ります。この時、 K11の画面には "RETURN "の文字が表示されます。
- GD32\_MCU\_HID\_IAP\_Programmer.exe "更新ツールを開きます(このツールはインスト ール不要です)。
   注意: "IAP Device "の設定が "GD32 USB IAP in FS Mode "である事を必ず確認して 下さい。

| GD32 N  | MCU HID IAP Progra | mmer 2.0.1.3165  | -           | • ×       |
|---------|--------------------|------------------|-------------|-----------|
|         | G GD               | 32 MCU           | <b>a</b> os | 2 C       |
| IAP D   | levice GD32 USB I  | AP in FS Mode    | •           | Leave IAP |
| Downl   | oad APP program fi | le               |             |           |
| DL AF   | P file name        |                  |             | open      |
| @0x     | 8000000 💌          |                  |             |           |
| Index   | Items              | Value            |             |           |
| 0       | Flash              | 512 KB           |             |           |
| 1       | Option Bytes       | Details<br>00970 |             |           |
| 3       | PID                | 0x20£9<br>0x0189 |             |           |
| 4       | Part No.           | GD32F303RET6     |             |           |
|         |                    |                  |             |           |
|         |                    |                  |             |           |
|         |                    |                  |             |           |
|         |                    |                  |             |           |
|         |                    |                  |             |           |
|         |                    |                  |             |           |
| Realtim | e Status           |                  |             |           |
|         |                    | 0%               |             |           |
| Operati | ion                |                  | OK          | Cancel    |

4. " open "をクリックし、ファイル " k11\_app-v122.hex "を選択します。

| GD32 MCU HID IAP Programmer 2.0.1.3 | 65            | – 🗆 X       |  |  |  |  |  |
|-------------------------------------|---------------|-------------|--|--|--|--|--|
| GD32 MCU                            |               | 032         |  |  |  |  |  |
| IAP Device GD32 USB IAP in FS Mod   | le            | ▼ Leave IAP |  |  |  |  |  |
| _ Download APP program file         |               |             |  |  |  |  |  |
| DL APP file name D:\资料文件\固          | 牛\K11固件\K11 V | 122固件 open  |  |  |  |  |  |
| @0x 8008000 -                       | 00x 8008000 ▼ |             |  |  |  |  |  |
| Index Items Value                   |               |             |  |  |  |  |  |
| 0 Flash 512 KB                      |               |             |  |  |  |  |  |
| 1 Option Bytes Details              |               |             |  |  |  |  |  |
| 3 PID 0x0189                        |               |             |  |  |  |  |  |
| 4 Part No. GD32F303R                | T6            |             |  |  |  |  |  |
|                                     |               |             |  |  |  |  |  |
|                                     |               |             |  |  |  |  |  |
|                                     |               |             |  |  |  |  |  |
|                                     |               |             |  |  |  |  |  |
|                                     |               |             |  |  |  |  |  |
|                                     |               |             |  |  |  |  |  |
| Realtime Status                     |               |             |  |  |  |  |  |
| 0%                                  |               |             |  |  |  |  |  |
| Operation                           | 0             | K Cancel    |  |  |  |  |  |

5. "OK "をクリックして、ファームウェア更新を開始します。更新が完了すると、
"Download successfully! "と表示されます。"确定 "→" Cancel "の順にクリックし、
更新ツールを終了します。

| GD32 MCU HID IAP Programmer 2.0.1.3165                                                                                        | —        |         | $\times$ |
|----------------------------------------------------------------------------------------------------|----------|---------|----------|
| GD32 MCU                                                                                                    | GO       | 32      |          |
| IAP Device GD32 USB IAP in FS Mode                                                                                            | •        | Leave   | IAP      |
| _Download APP program file                                                                                                    |          |         |          |
| DL APP file name 11固件\K11 V122固件\k11_a                                                                                        | pp-v122. | hex ope | en       |
| @0x 8008000 -                                                                                                    |          |         |          |
| GD32_MCU_HID_IAP_Programmer                                                                                                   | ×        |         |          |
| Index     Items       0     Flash       1     Optic       2     VID       3     PID       4     Part   Download successfully! |          |         |          |
| 确定                                                                                                    |          |         |          |
|                                                                                                    |          | _       |          |
| Realtime Status 00:00:29                                                                                                    |          |         |          |
| 100%                                                                                                    |          |         |          |
| Operation Downloading file                                                                                                    | OK       | Canc    | el       |

注意:下図に示すように、このインターフェイスで" Cancel "ボタンをクリックしてソフトウェア を終了してください。" OK "をクリックすると、ソフトウェアが再び更新状態になります。

| GD32 MCU HID IAP Programmer 2.0.1.3165 —        |           |  |  |  |  |  |
|-------------------------------------------------|-----------|--|--|--|--|--|
| GD32 MCU GO                                     | 32        |  |  |  |  |  |
| IAP Device GD32 USB IAP in FS Mode              | Leave IAP |  |  |  |  |  |
| Download APP program file                       |           |  |  |  |  |  |
| DL APP file name 11固件\K11 V122固件\k11_app¬v122.  | hex open  |  |  |  |  |  |
| @0x 8008000 -                                   |           |  |  |  |  |  |
| Index Items Value                               |           |  |  |  |  |  |
| 0 Flash 512 KB                                  |           |  |  |  |  |  |
| 2 VID 0x28E9                                    |           |  |  |  |  |  |
| 3 PID 0x0189                                    |           |  |  |  |  |  |
| 4 Part No. GU32F3U3KET6                         |           |  |  |  |  |  |
|                                                 |           |  |  |  |  |  |
|                                                 |           |  |  |  |  |  |
|                                                 |           |  |  |  |  |  |
|                                                 |           |  |  |  |  |  |
|                                                 | _         |  |  |  |  |  |
| 1                                               |           |  |  |  |  |  |
| Realtime Status 00:00:51                        |           |  |  |  |  |  |
| 100%                                            |           |  |  |  |  |  |
| Operation Download file successfully! OK Cancel |           |  |  |  |  |  |

 K11のファームウェア更新が完了すると、画面に "RETURN "の文字が表示されます。 ノブを短く押すと、"Y/N "オプションが表示されます。"Y "を選択して更新モードを終 了します。その後、メニューに 「FW V122 "の文字が表示されれば、K11のファームウ ェア更新は成功です。